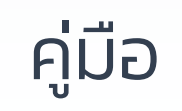

# Login MCS-WEB

#### ระบบรวบรวมข้อมูลการนำส่งเงินสมาชิก กบข. MCS-WEB

| Login MCS    | -WEB                                |   |
|--------------|-------------------------------------|---|
|              |                                     |   |
| 1 รหัสผู้ใช้ | *                                   | r |
| 2 รหัสผ่าน   | *                                   | r |
|              | <u>เข้าสู่ระบบ</u>                  |   |
|              | <u>ลืมรหัสผ่าน / ขอรหัสผ่านใหม่</u> |   |

## วิธีการ Login เข้าใช้งานระบบ MCS-WEB

- 1. กรอกรหัสผู้ใช้\* (เลขประจำตัวประชาชนผู้ใช้งานระบบ)
- 2. กรอกรหัสผ่าน (หากไม่ทราบ กดปุ่ม ลืม / ขอรหัสผ่านใหม่)

\* รหัสผู้ใช้งานคือหมายเลขประจำตัวประชาชน ของเจ้าหน้าที่ ที่ได้รับมอบหมายให้ดำเนินการ ้เกี่ยวกับงานทะเบียนสมาชิก กบข. ซึ่งเป็นรายชื่อที่หน่วยงานต้นสังกัดแจ้งต่อ กบข. หาก ้ข้อมูลไม่เป็นปัจจุบัน โปรดแจ้งต่อ กบข. ตามแต่กรณีดังนี้

กรณี ต้องการเพิ่มผู้ได้รับมอบหมาย 1. กรณี ต้องการแก้ไขข้อมูลเจ้าหน้าที่

กรณี ต้องการยกเลิกเจ้าหน้าที่

2.

3

กรอกแบบ MCS-WEB 1 คลิก Download กรอกแบบ MCS-WEB 2 คลิก Download กรอกแบบ MCS-WEB 3 คลิก Download

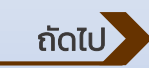

#### วิธีการ ขอรหัสผ่านใหม่

| ขอรหัสผ่านใหม่                                                                   |                     |
|----------------------------------------------------------------------------------|---------------------|
| <ol> <li>รหัสผู้ใช้งาน 13 หลัก</li> <li>ข้อมูลหลังบัตรประชาชน 12 หลัก</li> </ol> |                     |
|                                                                                  | <u>ดำเนินการต่อ</u> |

- 1. กรอกรหัสผู้ใช้งาน 13 หลัก (เลขประจำตัวประชาชนผู้ใช้งานระบบ)
- 2. กรอกข้อมูล<sup>์</sup>หลังบัตรประชาชน 12 หลัก (ตัวอักษร 2 ตั้ว และตัวเลข 10ตัว)

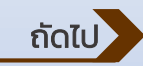

## วิธีการ ขอรหัสผ่านใหม่

|   | ขอรหัสผ่านใหม่               |                     |
|---|------------------------------|---------------------|
| 3 | อีเมล<br>เบอร์โทรศัพท์มือถือ | <u>ดำเนินการต่อ</u> |

3. กรอกอีเมล

4. กรอกเบอร์มือถือ

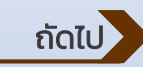

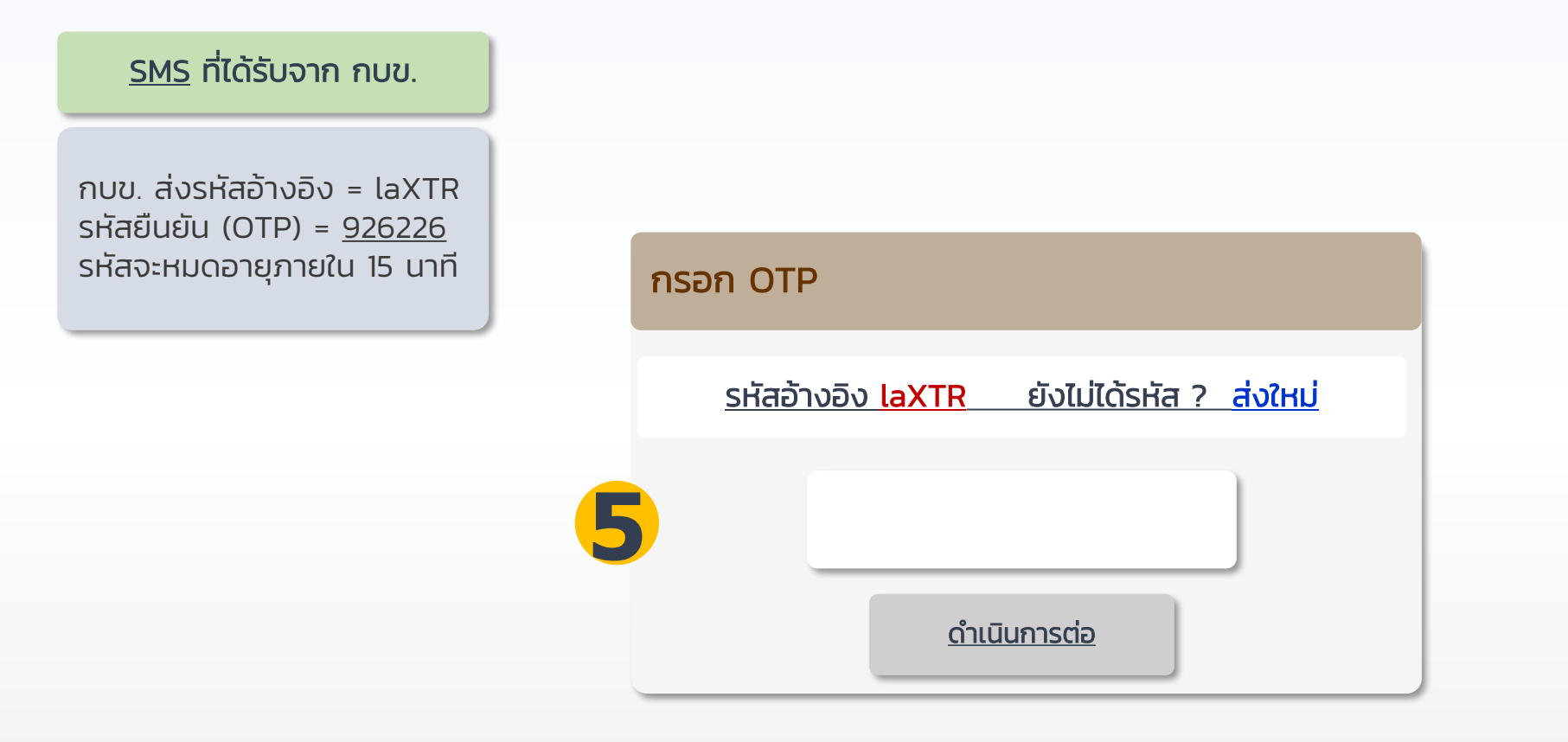

#### 5. กรอกรหัส OTP 6 ตัว ตามที่ได้รับทาง SMS

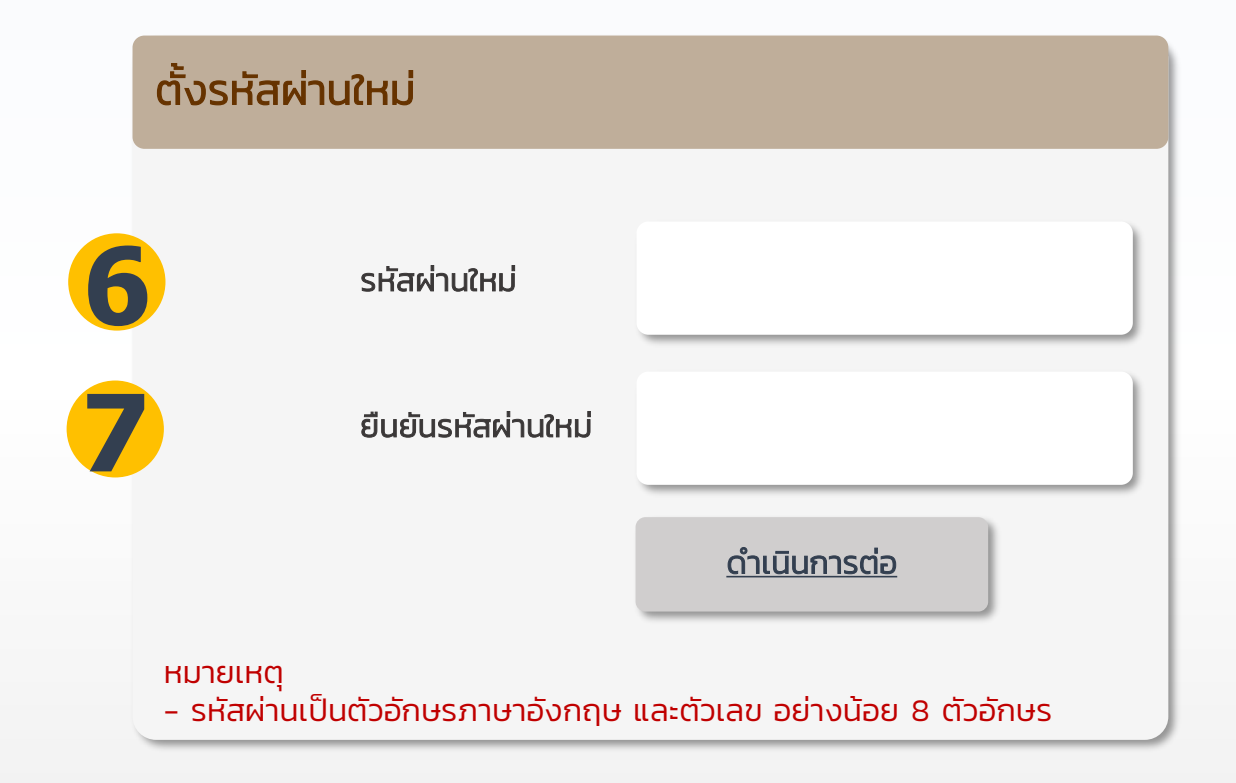

6. ตั้งรหัสผ่านใหม่ ตามเงื่อนไข 7. ยืนยันรหัสผ่านที่ตั้งอีกครั้ง

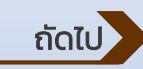

#### ระบบรวบรวมข้อมูลการนำส่งเงินสมาชิก กบข. MCS-WEB

| Login MCS           | -WEB                                |
|---------------------|-------------------------------------|
| <b>1</b> รหัสผู้ใช้ | *                                   |
| 2 รหัสผ่าน          | *                                   |
|                     | <u>เข้าสู่ระบบ</u>                  |
|                     | <u>ลืมรหัสผ่าน / ขอรหัสผ่านใหม่</u> |

## Login เข้าใช้งานระบบ MCS-WEB

- 1. กรอกรหัสผู้ใช้\* (เลขประจำตัวประชาชนผู้ใช้งานระบบ)
- 2. กรอกรหัสผ่าน (หากไม่ทราบ กดปุ่ม ลืม / ขอรหัสผ่านใหม่)

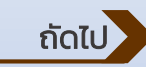

ใช้งานระบบ MCS-WEB ผ่านเครื่องคอมพิวเตอร์ PC หรือ Notebook เท่านั้น โดยการค้นหา MCS-WEB ที่ google

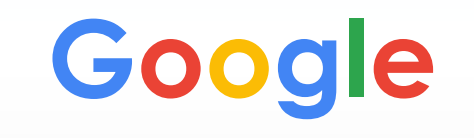

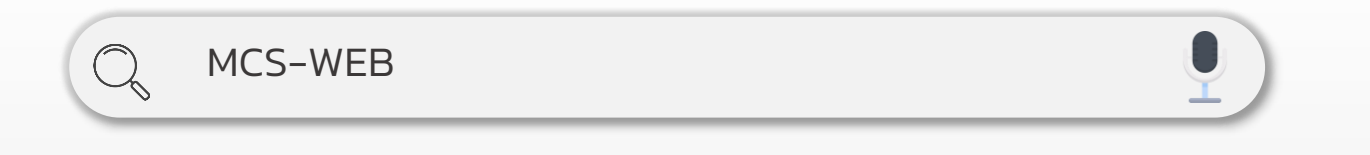

สอบถามข้อมูลเพิ่มเติม กบข. ฝ่ายทะเบียนสมาชิกด้านรับ 0-2636-1000 ต่อ 276